# LES TUTOS DU PANDA

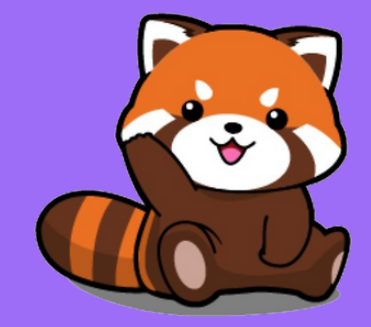

# Effectuer une recherche d'image inversée sur Googie

# <u>MATÉRIEL</u>

Un PC ou une tablette Android, un Navigateur internet (Firefox, Chrome, Edge, Safari,...), une image stockée ou sur le Web

Une recherche d'image inversée permet d'effectuer une recherche sur un moteur de recherche à partir d'une image. Cette fonctionnalité vous montrera les pages sur lesquelles cette image est présentée.

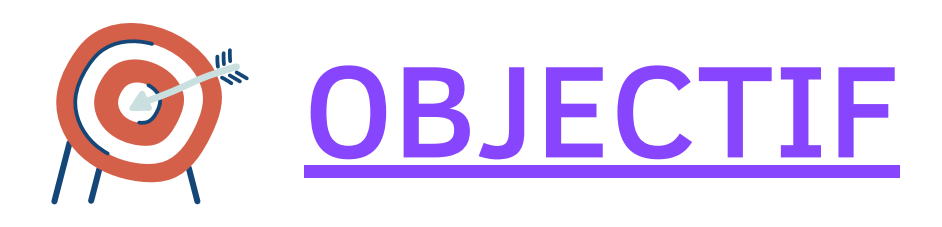

# **CAS1/**

# L'image est enregistrée sur votre PC ou tablette Android

| 🏴   🛃 📮   AFPA                                                                                                    |                                       |  |  |  |
|----------------------------------------------------------------------------------------------------|---------------------------------------|--|--|--|
| Fichier Accueil Partage Affichage                                                                                                    |                                       |  |  |  |
| <ul> <li>★ Couper</li> <li>Épingler à<br/>Accès rapide</li> <li>Copier</li> <li>Copier</li> <li>Coller</li> <li>Coller le raccource</li> <li>Presse-papiers</li> </ul> | d'accès<br>Déplacer Cor<br>vers ▼ ver |  |  |  |
| ← → ∽ ↑ Ě > Ce PC > Documents > AFPA                                                                                                    |                                       |  |  |  |
| EPSON Easy Photo Print 🔻 🕲 Imprimer                                                                                                    |                                       |  |  |  |
| <ul> <li>Accès rapide</li> <li>Bureau</li> <li>Téléchargeme</li> <li>Documents</li> <li>Images</li> <li>Google Drive</li> <li>Google Drive</li> </ul>                  | G                                     |  |  |  |

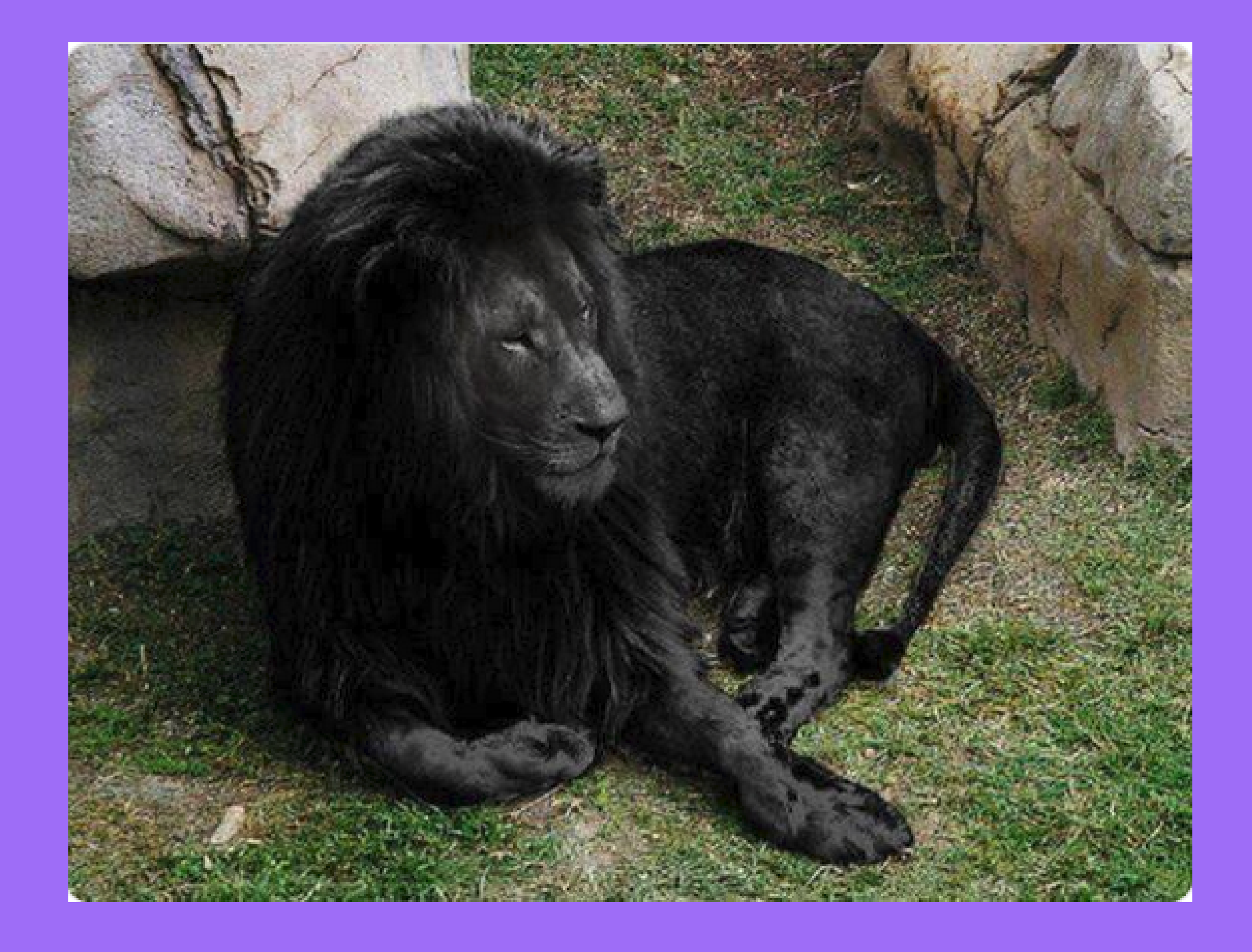

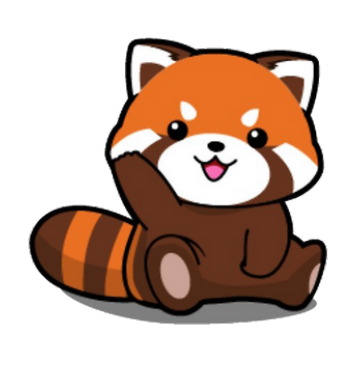

### (1) à l'aide de votre navigateur Web, allez sur Google et cliquez en haut à droite sur "Images"

| G Google                        | ×        | +                         |   |
|---------------------------------|----------|---------------------------|---|
| $\leftrightarrow \rightarrow c$ | <i>с</i> | O A https://www.google.fr | ☆ |

Q

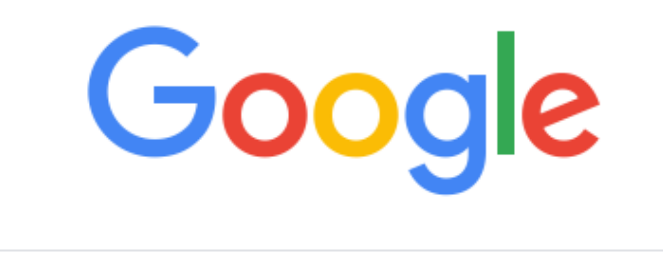

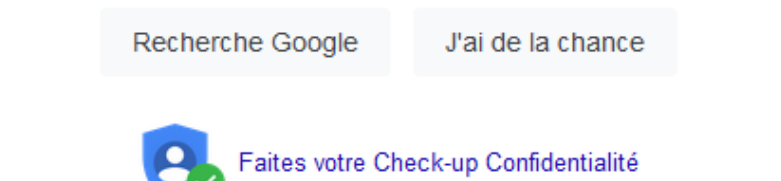

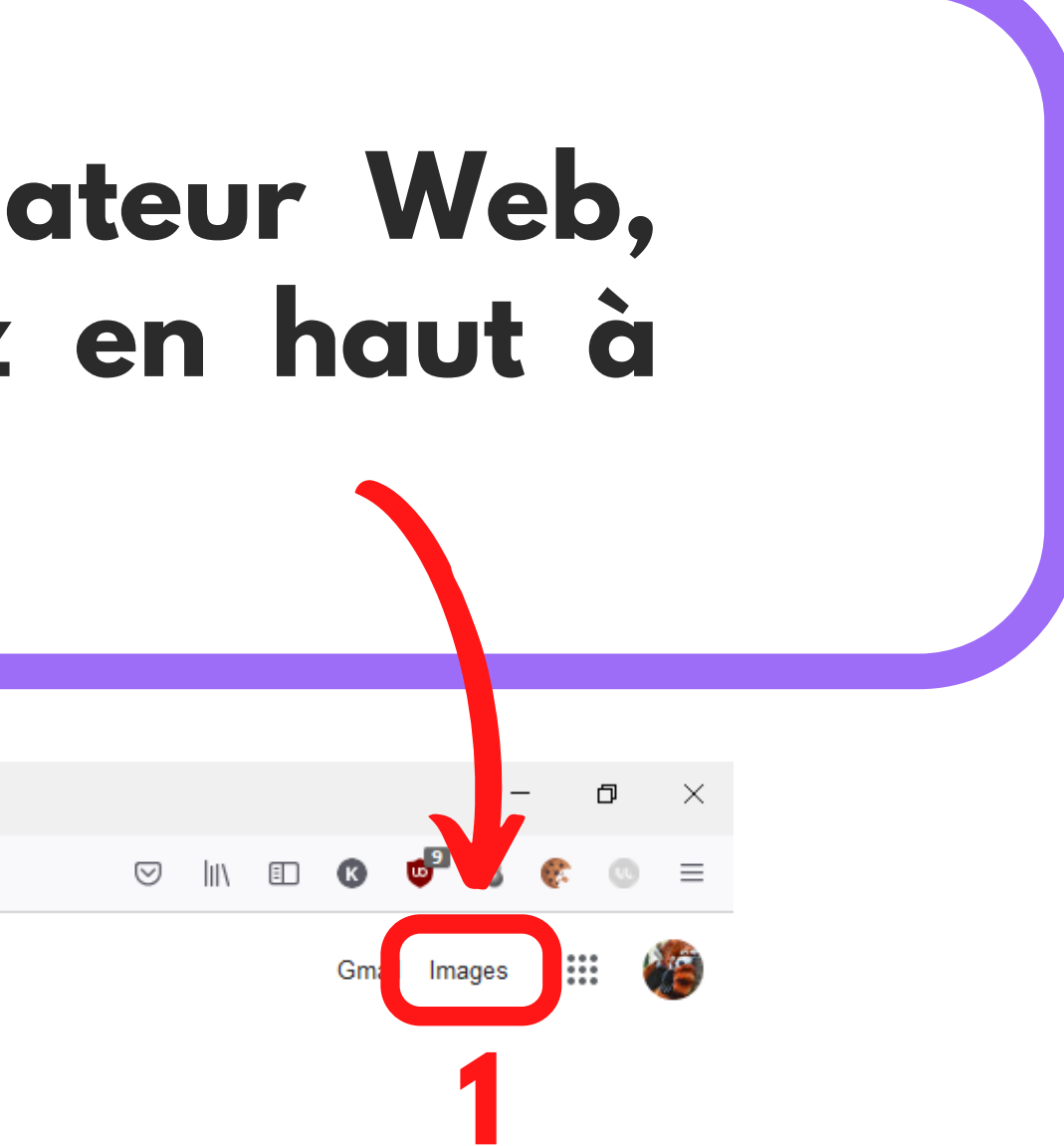

## (2) Cliquez sur l'icône de l'appareil photo, à droite de la barre de recherche

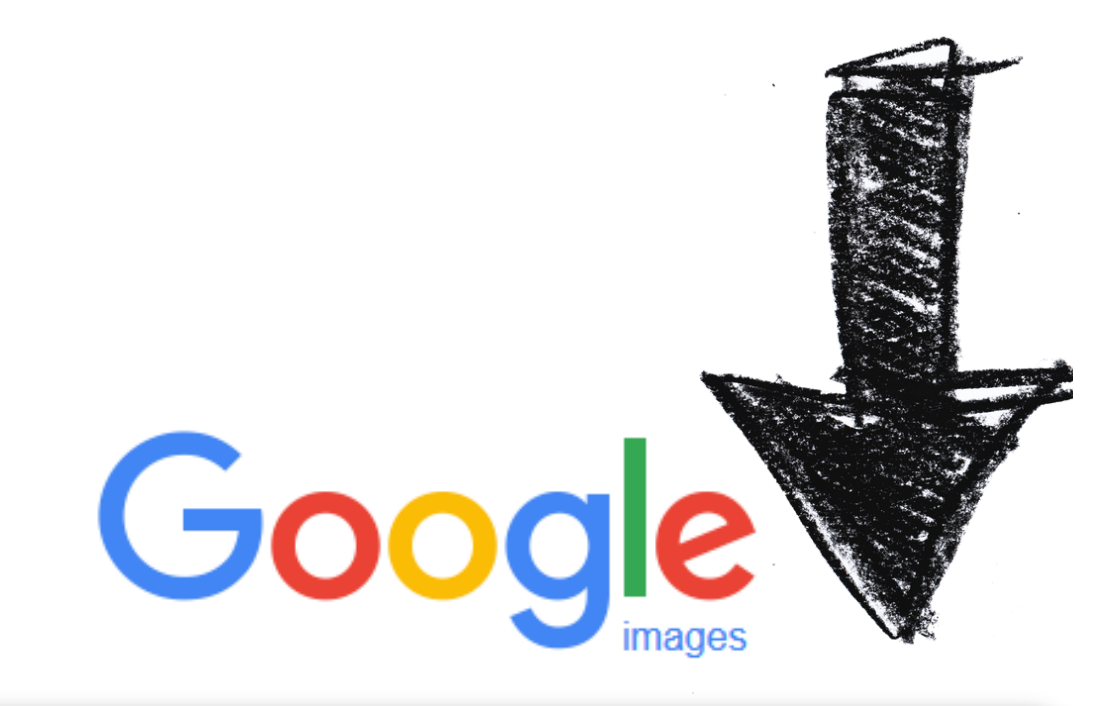

"Parcourir..." (4)

Recherche par image une image ici

Coller l'URL de l'image

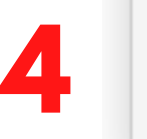

Parcourir...

### (3) Cliquez sur "Importer une image" puis sur

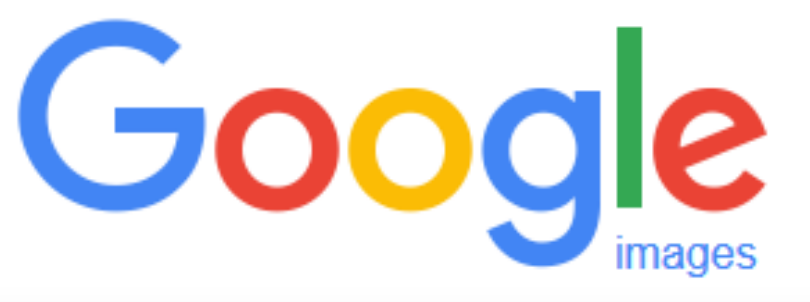

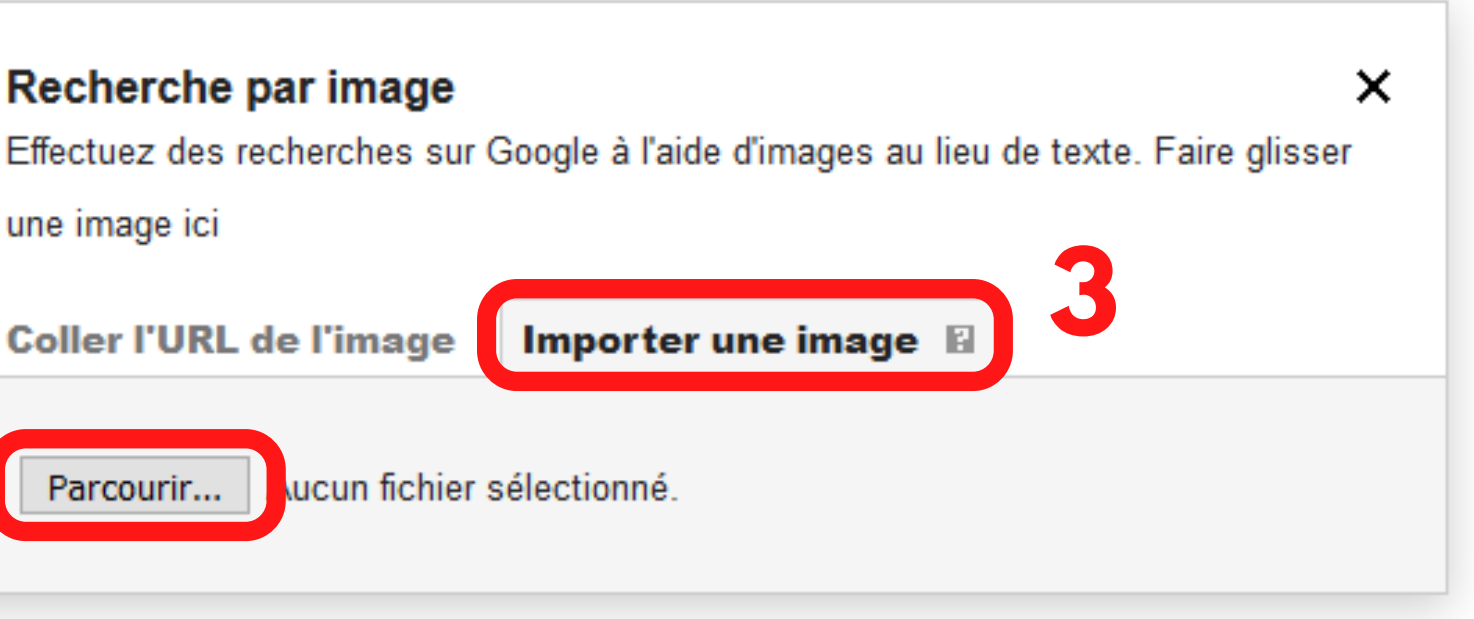

# (5) Recherchez votre image, cliquez dessus puis sur "ouvrir" (6)

| G Goo | ogle Images × +                                                                                                    |                                                                                                    |
|-------|----------------------------------------------------------------------------------------------------|----------------------------------------------------------------------------------------------------|
| ÷     | <ul> <li>♦ Envoi du fichier</li> <li>♦ ♥ ↑ ▼ ペ Documents &gt; AFPA</li> </ul>                                                                                          | ✓     ✓     ✓     ✓     ✓     ✓     ✓     ✓     ✓     ✓     ✓     ✓     ✓     ✓     ✓     ✓     ✓     ✓     ✓     ✓     ✓     ✓     ✓     ✓     ✓     ✓     ✓     ✓     ✓     ✓     ✓     ✓     ✓     ✓     ✓     ✓     ✓     ✓     ✓     ✓     ✓     ✓     ✓     ✓     ✓     ✓     ✓     ✓     ✓     ✓     ✓     ✓     ✓     ✓     ✓     ✓     ✓     ✓     ✓     ✓     ✓     ✓     ✓     ✓     ✓     ✓     ✓     ✓     ✓     ✓     ✓     ✓     ✓     ✓     ✓     ✓     ✓     ✓     ✓     ✓     ✓     ✓     ✓     ✓     ✓     ✓     ✓     ✓     ✓     ✓     ✓     ✓     ✓     ✓     ✓     ✓     ✓     ✓     ✓     ✓     ✓     ✓     ✓     ✓     ✓     ✓     ✓     ✓     ✓     ✓     ✓     ✓     ✓     ✓     ✓     ✓     ✓     ✓     ✓     ✓     ✓     ✓     ✓     ✓     ✓     ✓     ✓     ✓     ✓     ✓     ✓     ✓     ✓     ✓     ✓     ✓     ✓     ✓     ✓     ✓     ✓     ✓     ✓     ✓     ✓     ✓     ✓     ✓     ✓     ✓     ✓     ✓     ✓     ✓     ✓     ✓     ✓     ✓     ✓     ✓     ✓     ✓     ✓     ✓     ✓     ✓     ✓     ✓     ✓     ✓     ✓     ✓     ✓     ✓     ✓     ✓     ✓     ✓     ✓     ✓     ✓     ✓     ✓     ✓     ✓     ✓     ✓     ✓     ✓     ✓     ✓     ✓     ✓     ✓     ✓     ✓     ✓     ✓     ✓     ✓     ✓     ✓     ✓     ✓     ✓     ✓     ✓     ✓     ✓     ✓     ✓     ✓     ✓     ✓     ✓     ✓     ✓     ✓     ✓     ✓     ✓     ✓     ✓     ✓     ✓     ✓     ✓     ✓     ✓     ✓     ✓     ✓     ✓     ✓     ✓     ✓     ✓     ✓     ✓     ✓     ✓     ✓     ✓     ✓     ✓     ✓     ✓     ✓     ✓     ✓     ✓     ✓     ✓     ✓     ✓     ✓     ✓     ✓     ✓     ✓     ✓     ✓     ✓     ✓     ✓     ✓     ✓     ✓     ✓     ✓     ✓     ✓     ✓     ✓     ✓     ✓     ✓     ✓     ✓     ✓     ✓     ✓     ✓     ✓     ✓     ✓     ✓     ✓     ✓     ✓     ✓     ✓     ✓     ✓     ✓     ✓     ✓     ✓     ✓     ✓     ✓     ✓     ✓     ✓     ✓     ✓     ✓     ✓     ✓     ✓     ✓     ✓     ✓     ✓     ✓     ✓     ✓     ✓     ✓     ✓     ✓     ✓     ✓     ✓     ✓     ✓     ✓     ✓     ✓     ✓     ✓     ✓     ✓     ✓     ✓     ✓     ✓     ✓     ✓     ✓ |
|       | Organiser 🔻 Nouveau dossier                                                                                                    |                                                                                                    |
| 5     | <ul> <li>Accès rapide</li> <li>Bureau</li> <li>Téléchargements</li> <li>Documents</li> <li>Images</li> <li>Google Drive</li> <li>Photos iCloud</li> <li>F:\</li> </ul> | noir<br>e.PNG                                                                                                    |
|       | Nom du fichier : Lion noir captur                                                                                                    | re.PNG V Tous les fichiers (*.*) V mages au lieu de text                                                                                                    |
|       |                                                                                                    | Coller l'URL de l'image       Importer une image       Importer une image         Parcourir       Aucun fichier sélectionné.                                                                                                    |

# (7) Google vous trouve les liens de sites Web contenant cette image ainsi que des liens vers des images similaires (8)

https://www.liberation.fr > CheckNews

25 mars 2015 — Sur les traces du lion noir ... Existe-t-il, cet animal au pelage couleur charbon, dont des internautes partagent des photos en vous affirmant qu'il s' ...

Images similaires

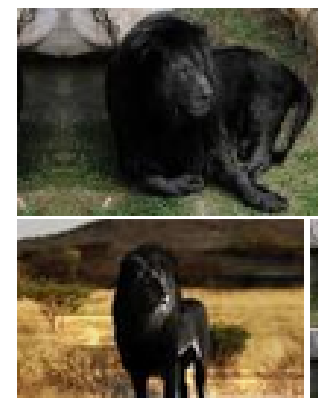

#### Les lions noirs existent-ils? – Libération

17 sept. 2018 - Interrogé par France Inter sur la possible existence de lions noir, le biologiste et responsable pédagogique du Parc des félins de Nesles en Seine ...

https://www.franceinter.fr > idees > sur-les-traces-du-lio... •

#### Sur les traces du lion noir - France Inter

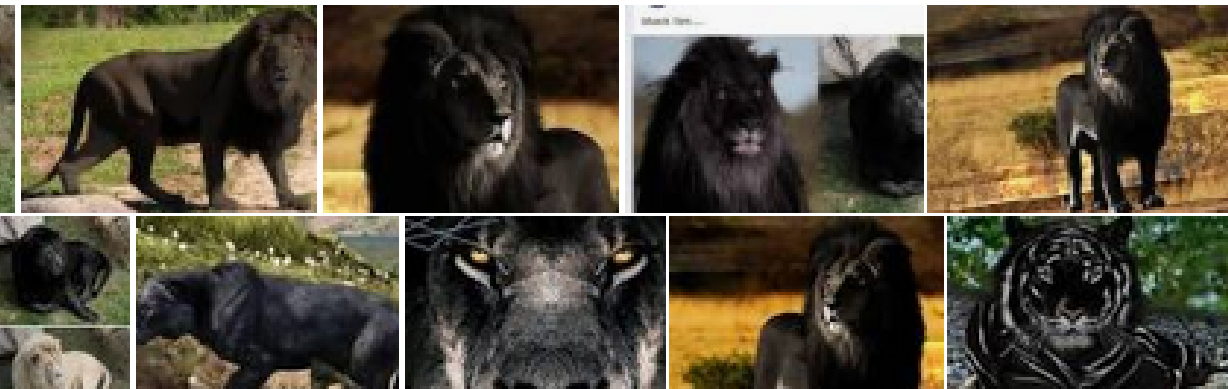

# **CAS 2/**

# L'image se trouve sur un site Web

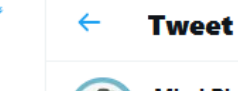

101

#

<mark>و</mark>

 $\square$ 

 $\Box$ 

Ξ

8

 $\odot$ 

65

Mind Blowing @TheMindBlowing

The incredibly rare Black Lion, only a few of these exist:

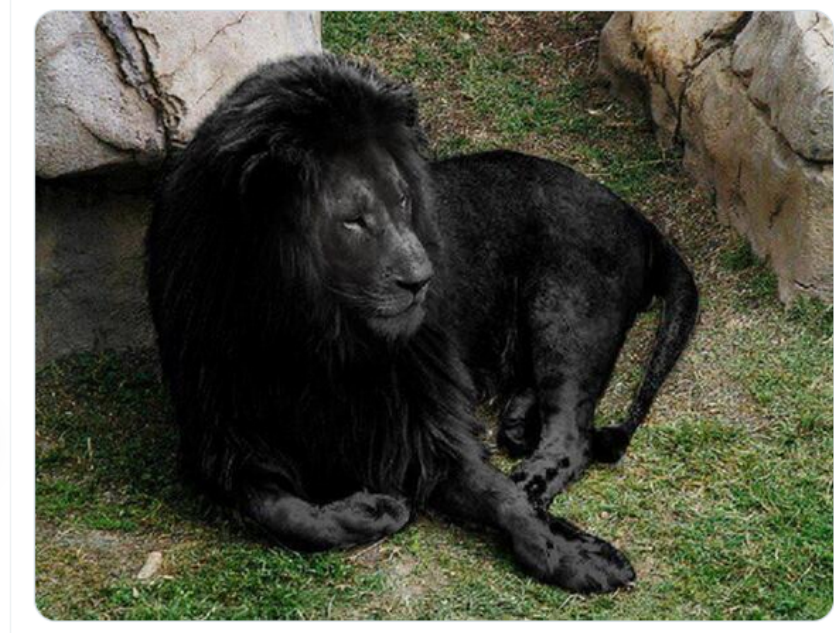

5:20 AM · 9 janv. 2015 · Buffer

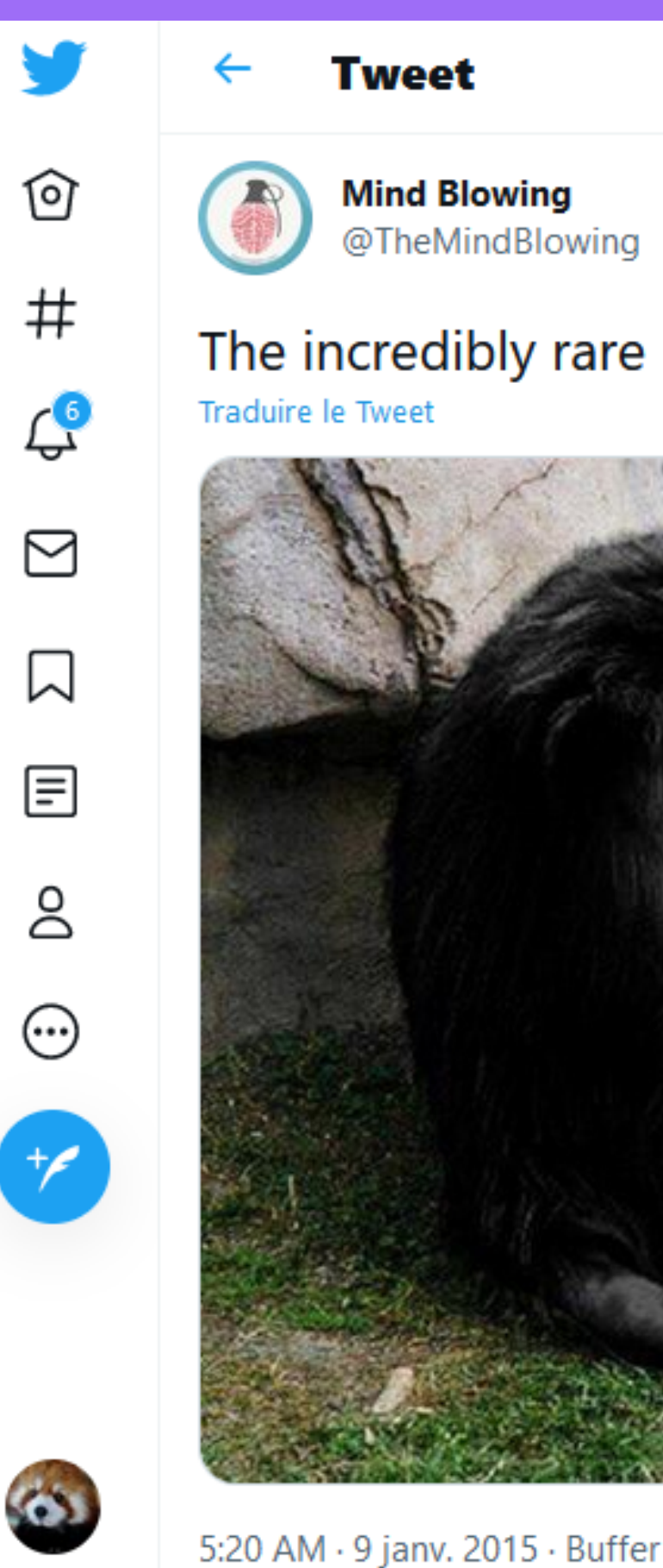

### The incredibly rare Black Lion, only a few of these exist:

...

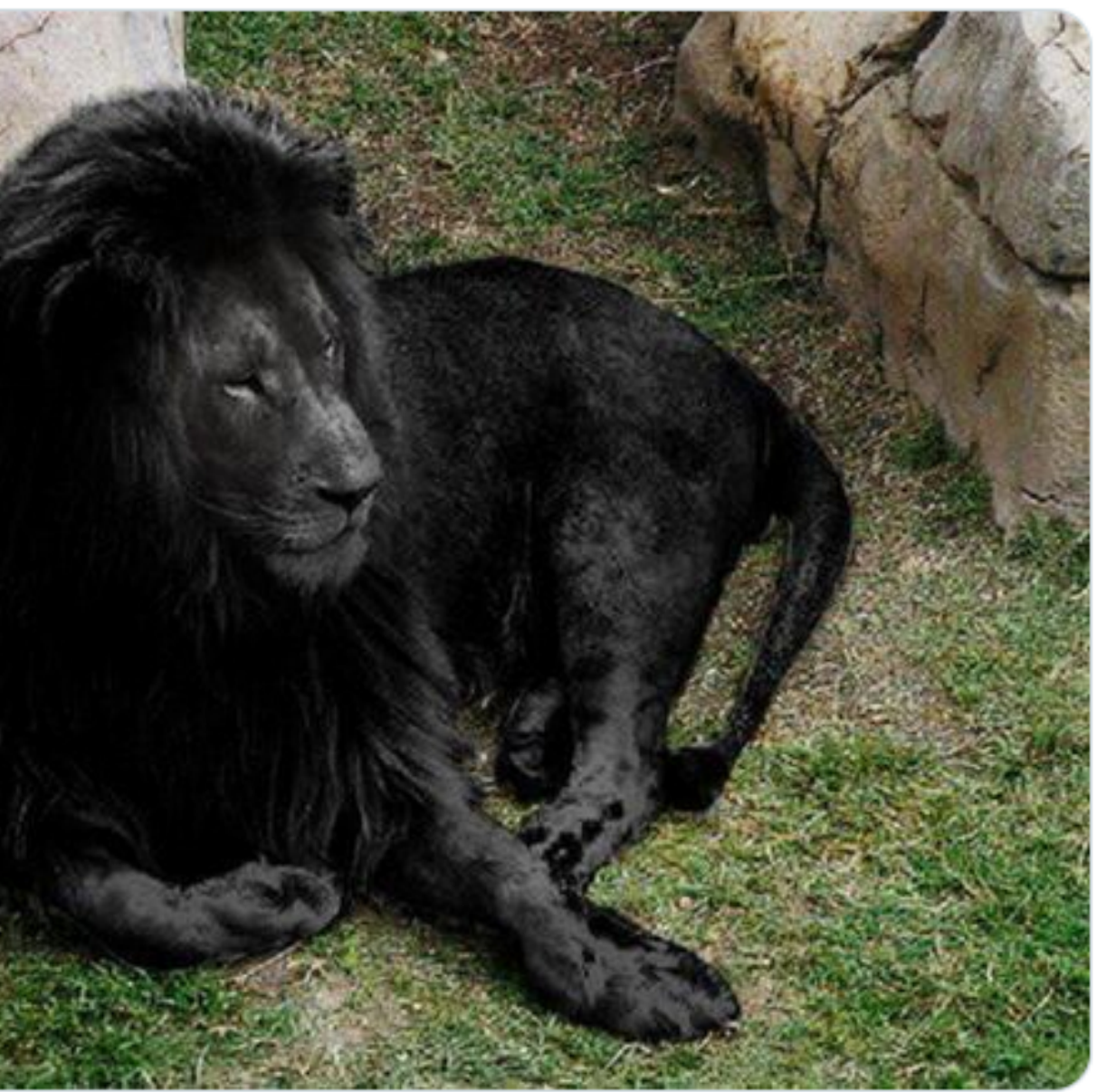

## Effectuez un clic droit sur l'image puis cliquez sur "Copier le lien de l'image" (1)

# A l'aide de votre navigateur Web, allez sur Google et cliquez en haut à droite sur "Images" (2)

### The incredibly rare Black

Traduire le Tweet

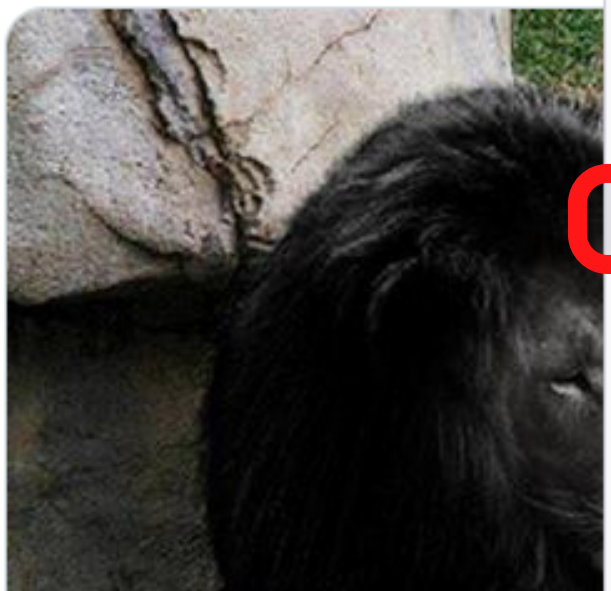

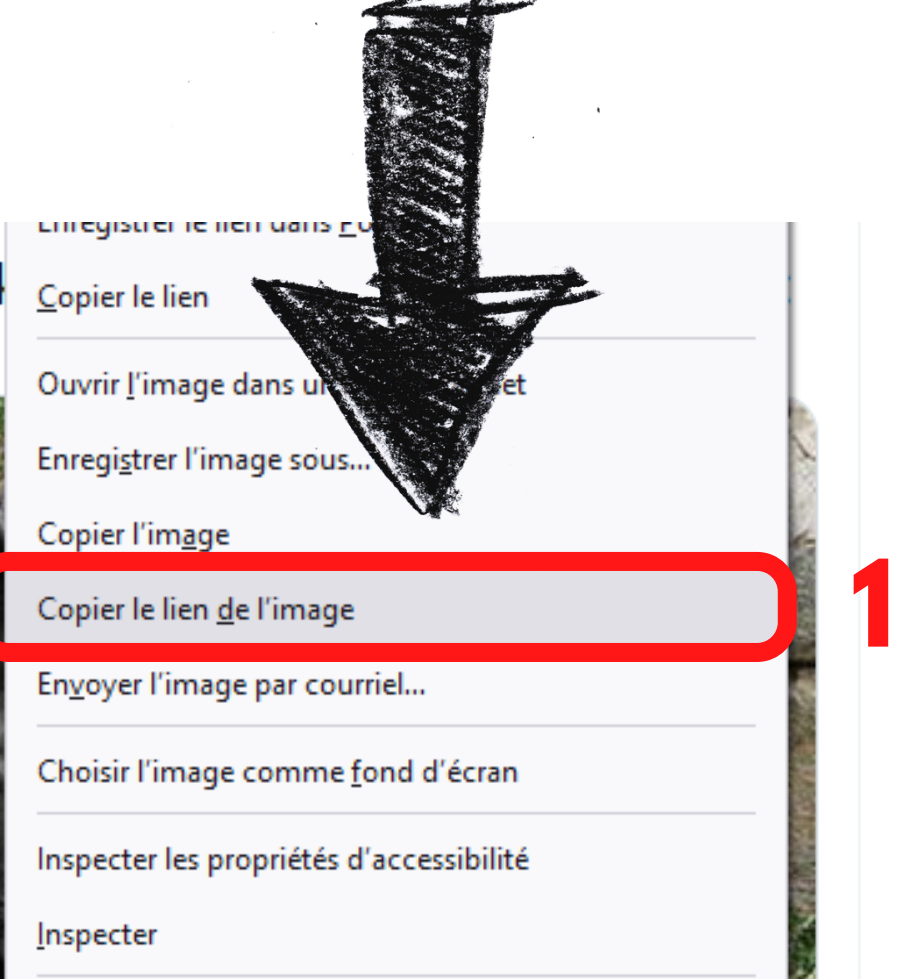

○ A https://www.google.com

Q

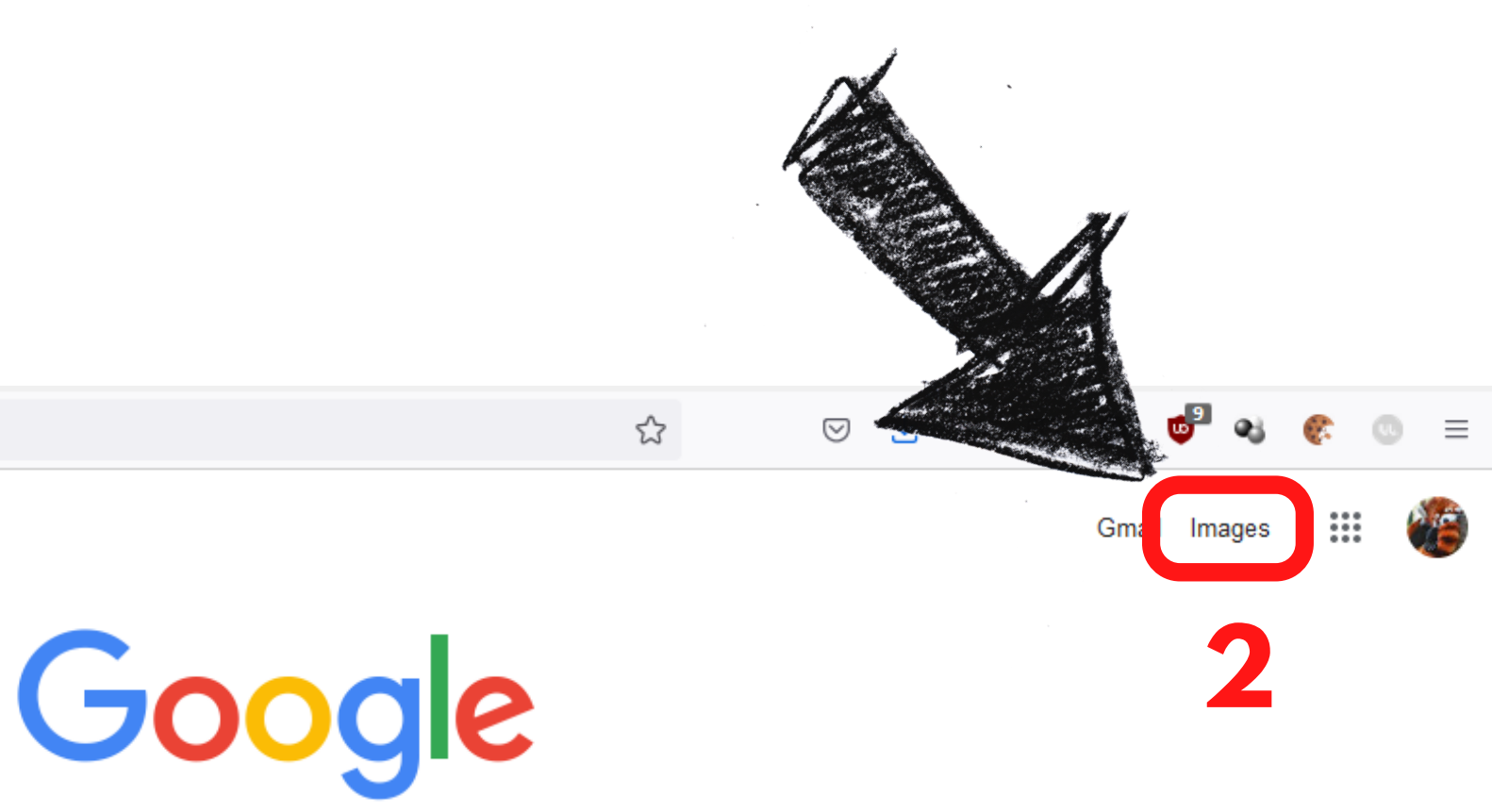

## **Cliquez sur l'icône** de l'appareil photo, à droite de la barre de recherche (3)

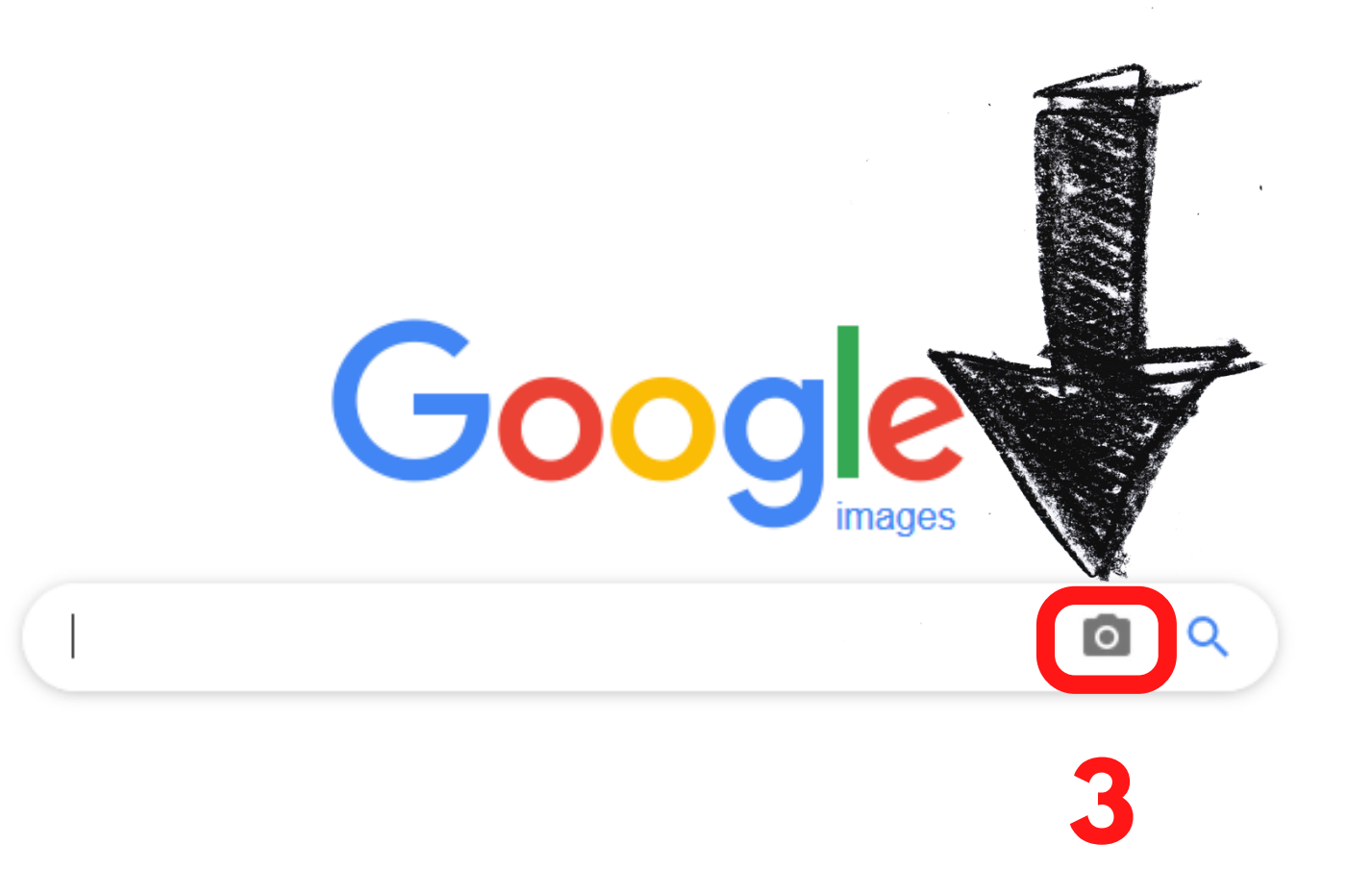

par image" (4)

Recherche par image faire glisser une image ici.

Coller l'URL de l'image 📳

# **Collez l'adresse de l'image à l'aide** du raccourci clavier Ctrl + V, puis cliquez sur le bouton "Recherche

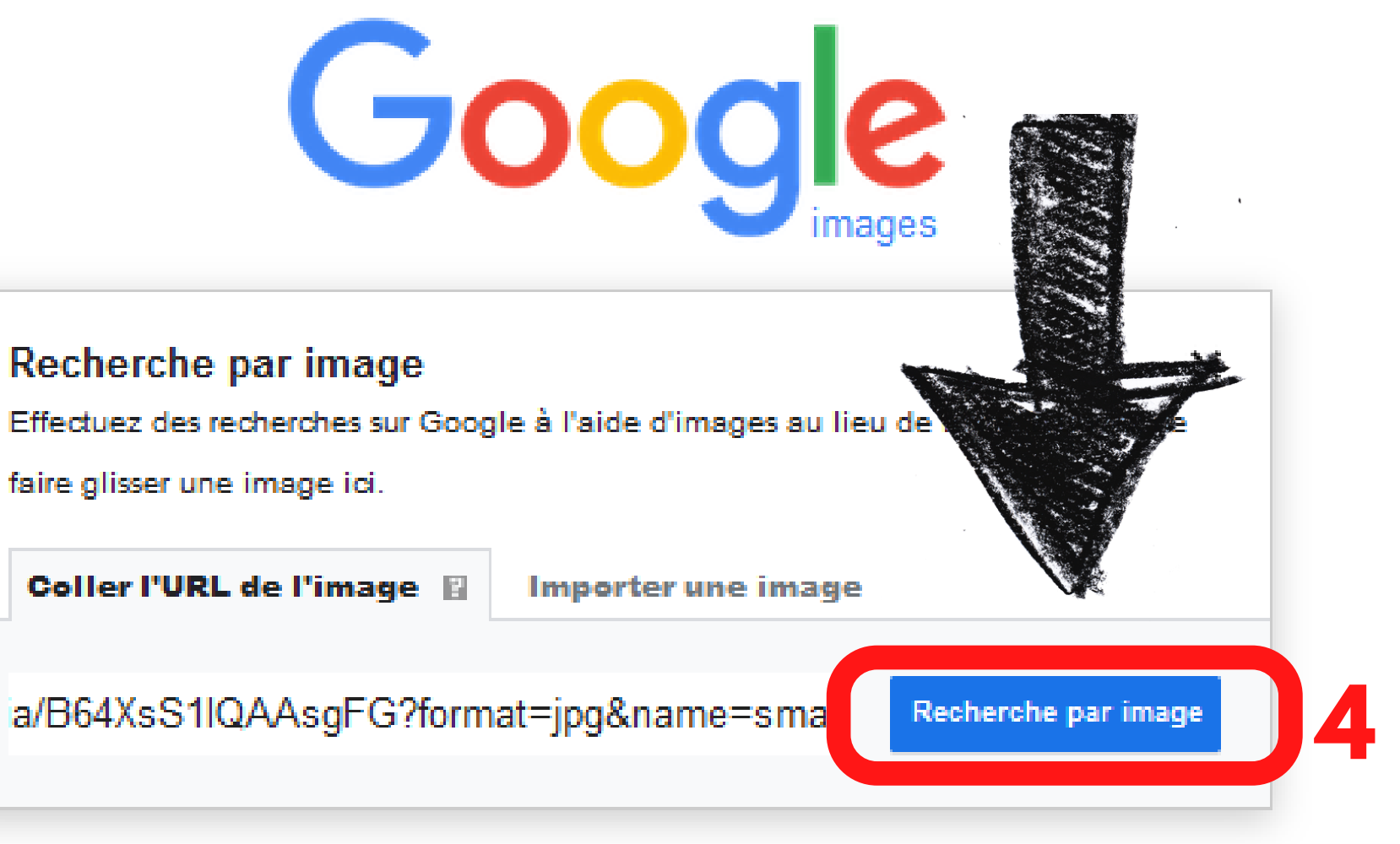

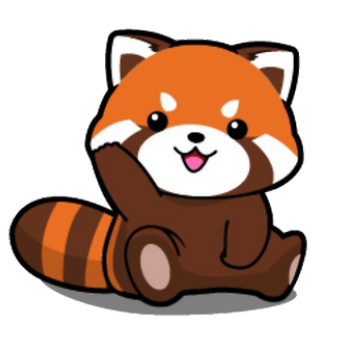

## Google vous trouve les liens de sites Web contenant cette image (7) ainsi que des liens vers des images similaires (8)

https://www.liberation.fr > CheckNews

#### Les lions noirs existent-ils? – Libération

17 sept. 2018 — Interrogé par France Inter sur la possible existence de lions noir, le biologiste et responsable pédagogique du Parc des félins de Nesles en Seine ...

https://www.franceinter.fr > idees > sur-les-traces-du-lio...

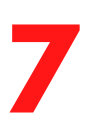

### Sur les traces du lion noir - France Inter

25 mars 2015 - Sur les traces du lion noir ... Existe-t-il, cet animal au pelage couleur charbon, dont des internautes partagent des photos en vous affirmant qu'il s' ...

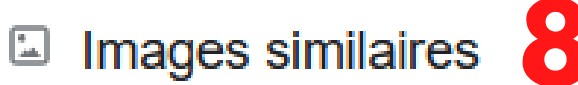

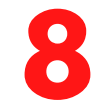

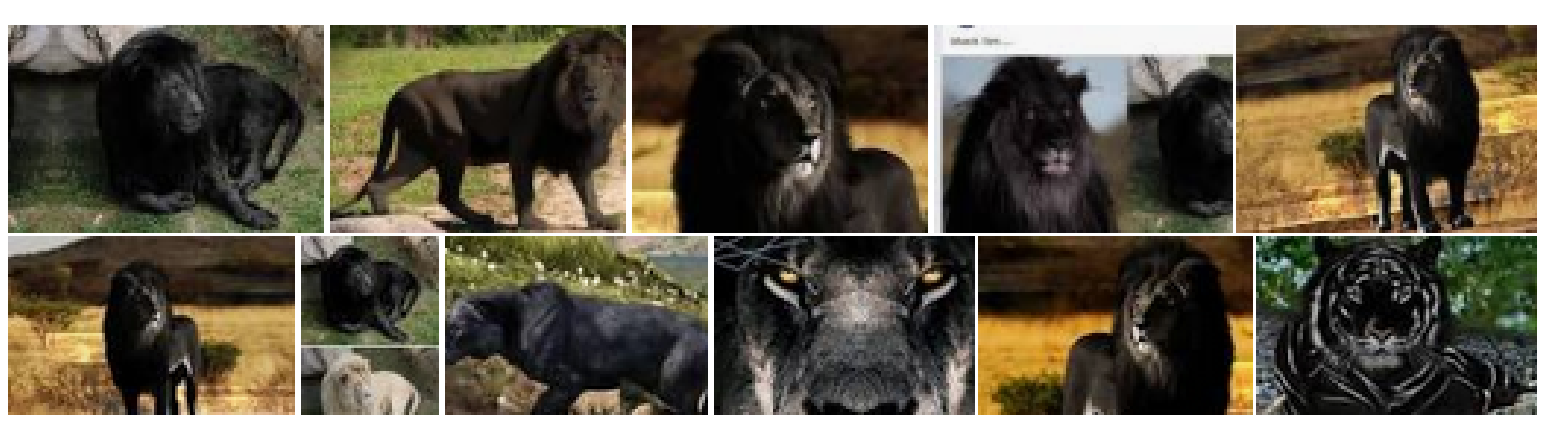

L'ASTUCE **DU PANDA** 

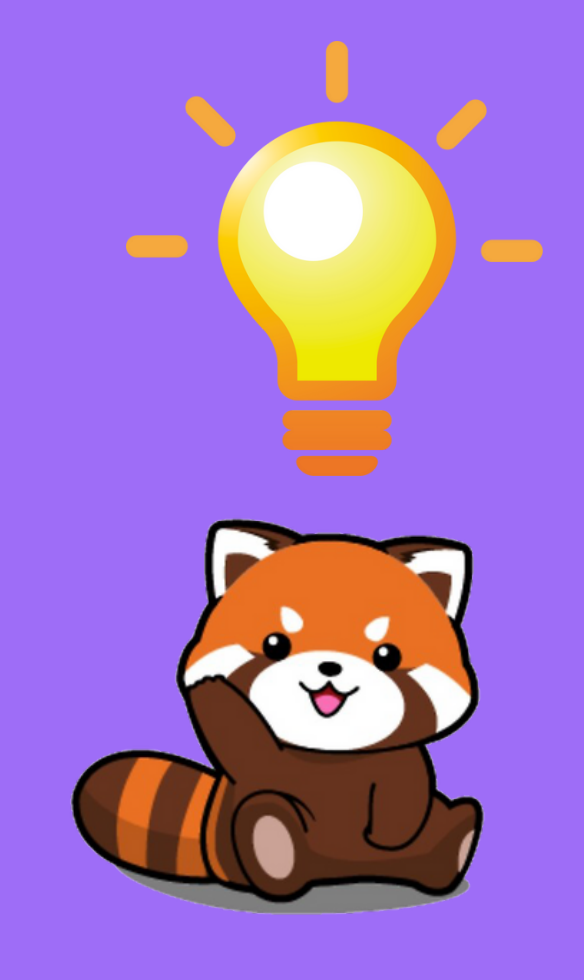

pour effectuer une recherche d'image inversée.

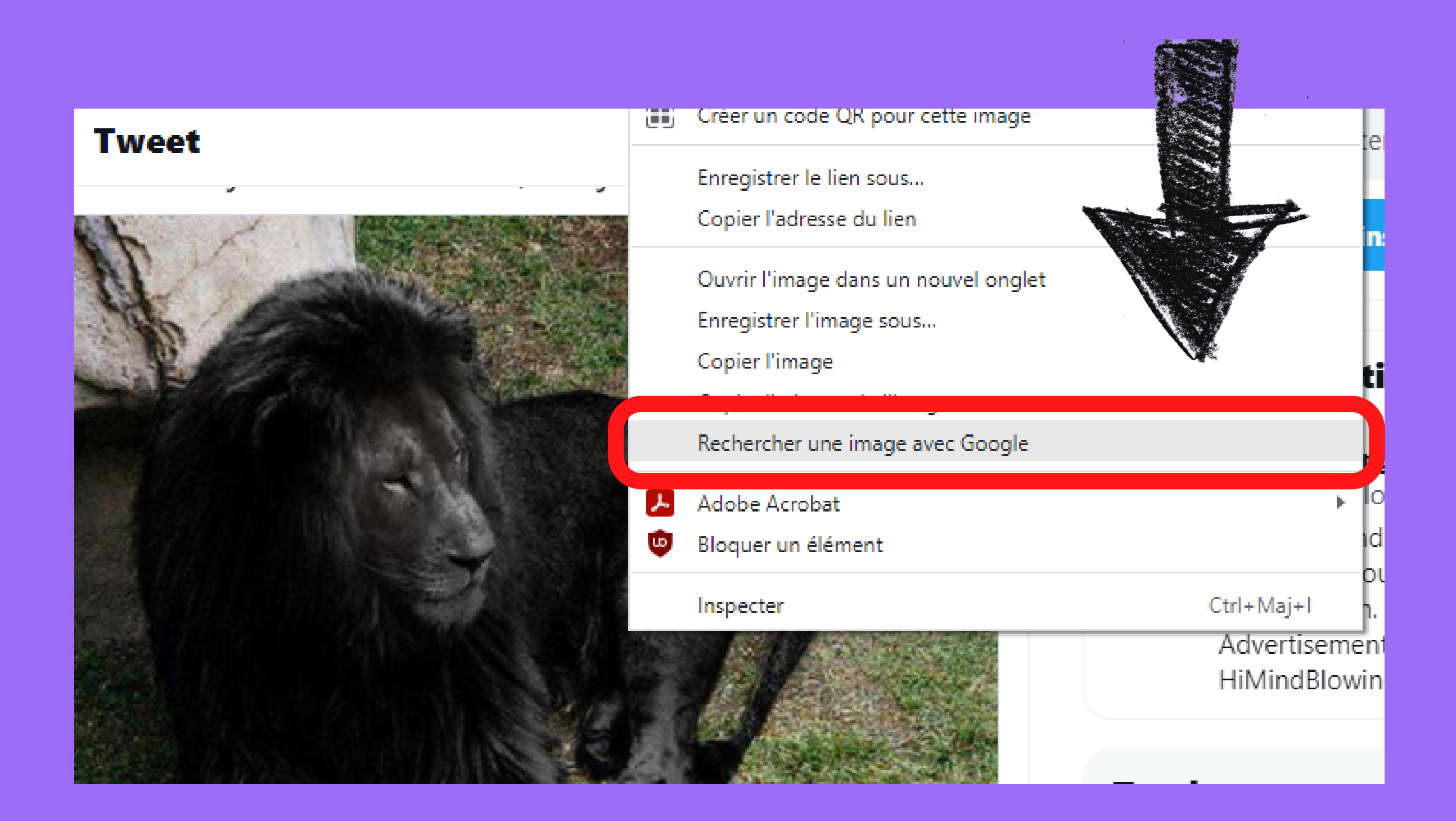

# Si vous utilisez le navigateur Google Chrome, vous pouvez directement effectuer un clic droit sur l'image, puis cliquer sur "Rechercher une image avec Google"